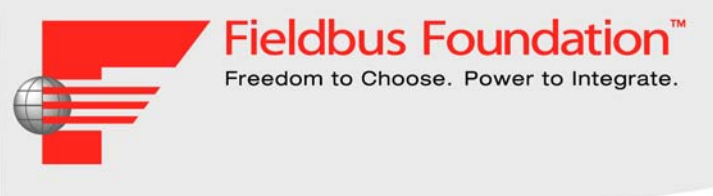

## Fieldbus Foundation™ Khắc phục sự cố mạng tuyến

Arasu Thanigai Giám đốc Sản phẩm và Kỹ thuật Pepperl+Fuchs Pte Ltd, Singapore

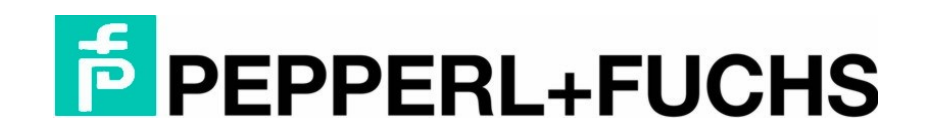

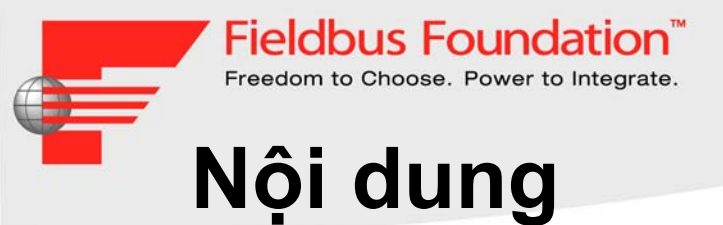

- Phát hiện lỗi
- Các lỗi thông dụng nhất
- Chẩn đoán

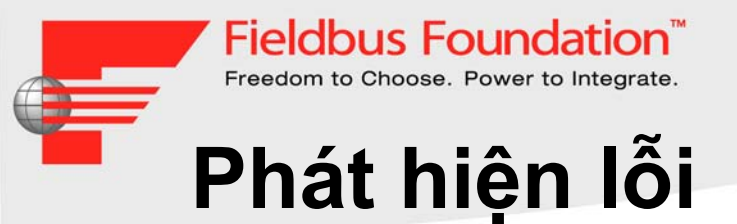

### • Fieldbus là một giao thức mạnh

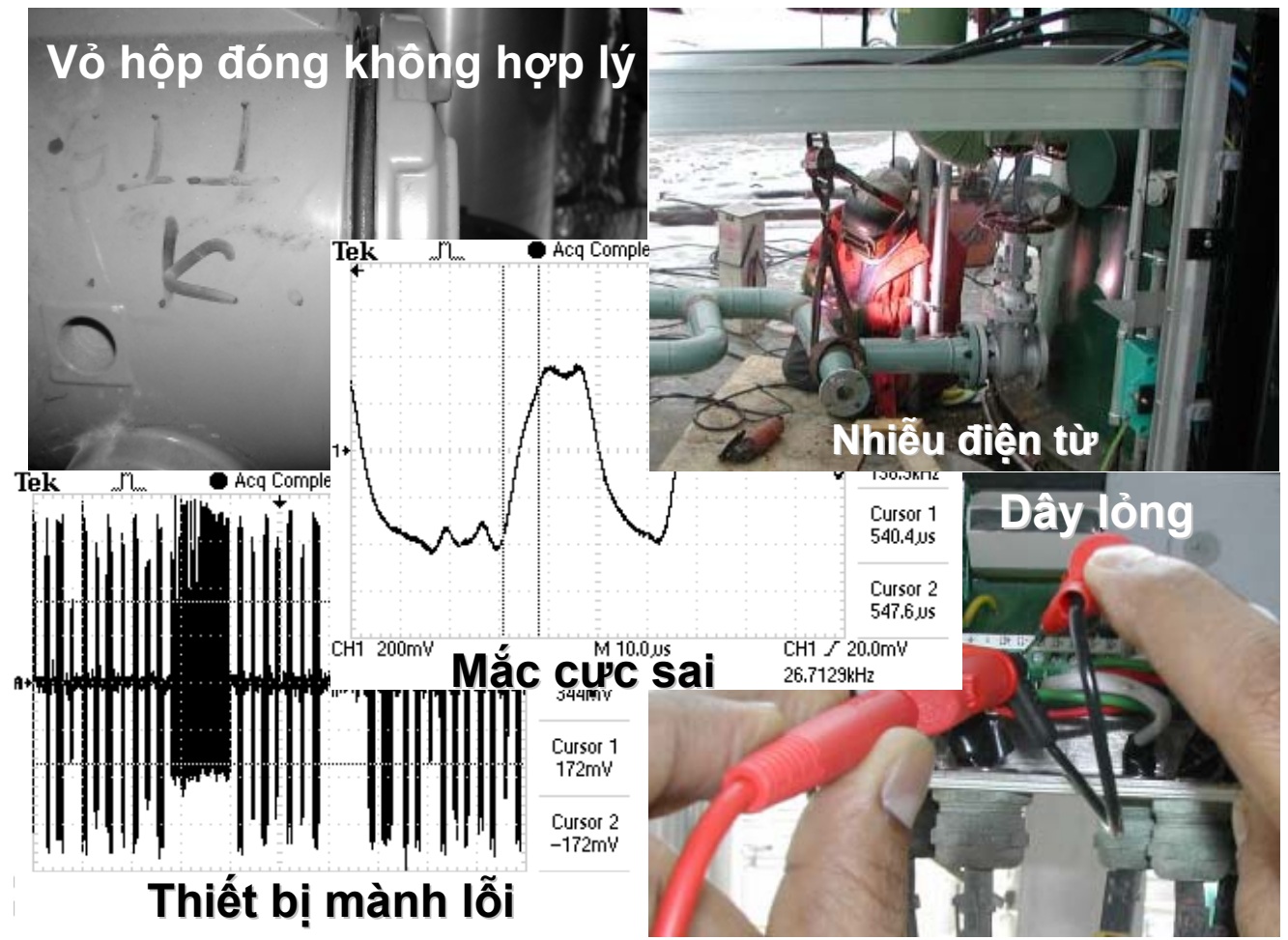

© 1999 – 2005 Fieldbus Foundation

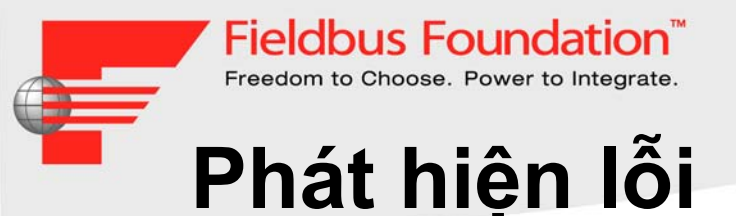

- Phát hiện những lỗi thông dụng
  - Lỗi giao tiếp
  - Thiết bị rơi khỏi danh sách trực tiếp
  - Mất tín hiệu
- Tác động trở lại, đã xảy ra sự cố

| _    | ANT MARK & ALCON AM    | PIS401FC PDP TR  |             | ~      | 2    | Medule fault: slave not ready        |
|------|------------------------|------------------|-------------|--------|------|--------------------------------------|
| 51   | 2/24/2005 8-14-24 AM   | PT3401 JC PDP TR | <b>b</b> ât |        | hiân | -dadule fault: slave not existent    |
| 51   | 2/24/2008 8-14-33 AM   | TT5404 FC PDP TR | NI GL       | KV (O) |      | Module fault: slare not ready        |
| ST   | 2/24/2005 0.14(2) AM   | TISIDIEC PDP TR  |             |        |      | Module fault: shave not existent     |
| ST   | And could be faile AM  | TTS123.FC PDP TR | IÃ          |        |      | Madule fault: slave not ready        |
| ST   | 2/24/2005 1-45-14 AM   | TISI23FC PDP TR  |             |        |      | Module fault: slave not existent     |
| st   | 2/24/2405 1342/14 Cal  | TISILASC PDF TR  |             | 3.4    |      | Medule fault: slave not ready        |
| SY   | 2/24/2000 12:35/02 0M  | TTSILLEC PDP TR  |             |        |      | Module fault: slave not existent     |
| SY   | 2/24/2005 12:35:50 754 | TTE OF TE PDP TE |             |        |      | Module fault: slave not ready        |
| SY   | 2/20/2005 7:12:05 PM   | TTAOREC PDP TR   |             |        |      | Madule fault: alove not existent     |
| 53   | 2/23/2005 7112:05 731  | TIMONET POP TR   |             |        |      | Medule fault: slave not ready        |
| ST   | 2/21/2005 /1120/c / M  | TISUSEC PDP TR   |             |        |      | Module fault: slave nationaly        |
| ST   | 2/23/2005 0140:40 F.M. | TISHASE POP TR   |             |        |      | Module fault: slave not existent     |
| ST   | 2/23/2005 6146047 PM   | TIMISTC PDP TR   |             |        |      | Module fault alare not ready         |
| 21   | 2/23/2005 0:40:40 PM   | PTEINIET PDP TR  |             |        |      | Module fault: slave not ready        |
| SY   | 2/23/2005 12/40/14 PM  | PISINIFC PDF TR  |             |        |      | Module fault slave naturady          |
| SY   | 2/23/2005 12:48:14 PM  | TTINIE C DDP TR  |             |        |      | Medule fault: slave ant really       |
| 51   | 2/23/2005 12:48:14 PM  | FISIOLIC PDF TR  |             |        |      | Module fault: slave not roady        |
| ar   | 2/23/2005 12:48:14 PM  | TYPING C PDP_IR  |             |        |      | Module fault: alme ast ready         |
| 22   | 2/23/2005 12:00:14 130 | TISIUSJC FDF TR  |             |        |      | Module fault: slave not ready        |
| SI   | 2/23/2005 12:08:14 PM  | FYSIDJC_FDF_DL   |             |        |      | Module fault: slave nat ready        |
| 51   | 2/23/2005 12:48:14 PM  | FISIDISC PDP_TR  |             |        |      | Module fault slave astready          |
| 51   | 2/23/2009 12:46:14 PM  | TISIOSAC_PDP_IR  |             |        |      | Module fault: clave not existent     |
| SI   | 2/23/2005 12:48:13 PM  | PISIOIJC PDP IR  |             |        |      | Module fault: alove not existent     |
| 21   | 2/23/2005 12:48:13 PM  | FISIOLIC_PDP_IR  |             |        |      | Madule fault; slave not existent     |
| 33   | 2/23/2005 12/48:13 PM  | PISIOJEC PDP_TR  |             |        |      | Medule fault: slave not existent     |
| 31   | 2/25/2005 12:48:13 PM  | TISIUSEC PUP_IR  |             |        |      | Medale fault; slave not existent     |
| 31   | 2/23/2005 12:48:13 PM  | TVSIGSIC_PDP_TR  |             |        |      | Madule fault: alase not existent     |
|      | 2/23/2005 12:08:13 PM  | FYSIGJEC_PDP_TR  |             |        |      | Madule fault: slave not existent     |
|      | 2/25/2005 12/48(13 PM  | TISTOFFC PDP TR  |             |        |      | Madule finit: slave ant existent     |
| -    | 2/23/2005-12:48:13 PM  | FISIO3.FC_PDP_IR |             |        |      | Medule fault; slave not ready        |
| 7 57 | 2/23/2005 12:48303 PM  | FISIOLIC_PDP_TR  |             |        |      | Medule faulti slave not ready        |
| 7.57 | 2/23/2005 12:48:03 PM  | FISTURAC PDP IR  |             |        |      | Medule fault, slave not ready        |
| 7 51 | 2/21/2005 12:44 H3 PM  | TTAIDSPC PDP IN  |             |        |      | Module fault: slave not ready        |
| P SY | 2/23/2005 12-44-03 PM  | PINAL IC ROP IN  |             |        |      | Module fault: shave not ready        |
| F ST | 2/23/2005 7-16-25 AM   | TTANKEC PDP_TR   |             |        |      | Module fault sizes set ready         |
|      |                        | TROUGH C FUT IR  |             |        |      | The set of the share and an internal |

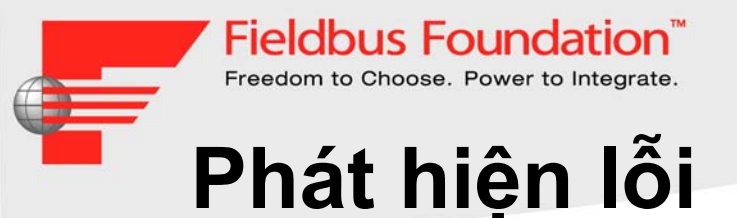

- Bạn nhận được báo động từ mô-đun chẩn đoán Nâng cao (ADM)
  - Báo động bảo trì do các mức báo động chéo nhau
  - Báo động khi vượt khỏi các thông số kỹ thuật
- Để nhận được báo động, cần thiết lập các mức báo động trong khi vận hành (hướng dẫn vận hành từng bước)

| Physical Layer Data   |        |    |        |     |        |        |    |          |               |       |       |  |
|-----------------------|--------|----|--------|-----|--------|--------|----|----------|---------------|-------|-------|--|
| Label                 | Low Ou | ıt | Low Ma | ain | Actual | High M | ai | High Oul | t             | Hyst. | Reset |  |
| Voltage [V]           | 9,0    |    | 11,0   | ~   | 29,8   | 30,0   | ~  | 32,0     | Γ             | 1,0   | Reset |  |
| Current [mA]          |        |    | 65     | ~   | 78     | 125    | ~  |          |               | 30    | Reset |  |
| Unbalance [%]         | -84    | ◄  | -84    |     | -40    | 84     |    | 84       | $\overline{}$ | 20    | Reset |  |
| Min Signal Level [mV] | 200    |    | 600    |     | 476    |        |    |          |               | 100   | Reset |  |
| Max Signal Level [mV] |        |    |        |     | 554    | 1200   |    | 1200     | $\overline{}$ | 100   | Reset |  |
| Noise [mV]            |        |    |        |     | 29     | 100    |    | 100      | ◄             | 25    | Reset |  |
| Jitter [us]           |        |    |        |     | 0,9    | 3,2    |    | 3,2      | ◄             | 0,8   | Reset |  |

Bảo trì dư đoán trước

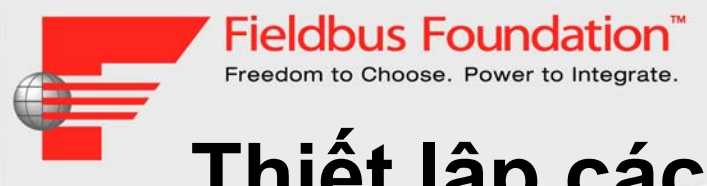

# Thiết lập các mức báo động

- Vận hành với các mô-đun Chẩn đoán Nâng cao:
  - Tự động kiểm tra các điểm trong bản thuyết trình trước
  - Tạo báo cáo
  - Thiết lập mức báo động

|                       |           |   | $ \land $ |   |        |         |    | _  |          |       |       |
|-----------------------|-----------|---|-----------|---|--------|---------|----|----|----------|-------|-------|
| Physical Layer Data   |           |   |           |   |        |         |    |    |          |       |       |
| Label                 | Low Out . |   | Low Main  |   | Actual | High Ma | ai | Н  | ligh Out | Hyst. | Reset |
| Voltage [V]           | 9,0       | t | 11,0      | 7 | 29,8   | 30,0    | V  | 1  | 2,0 🗆    | 1,0   | Reset |
| Current [mA]          |           |   | 65        | V | 78     | 125     | V  |    |          | 30    | Reset |
| Unbalance [%]         | -84       | 7 | -84       | Γ | -40    | 84      | Γ  | 8  |          | 20    | Reset |
| Min Signal Level [mV] | 200       | 7 | 600       | 7 | 476    |         |    |    |          | 100   | Reset |
| Max Signal Level [mV] |           |   |           |   | 554    | 1200    | Γ  | 1  | 200 🗵    | 100   | Reset |
| Noise [mV]            |           | L |           |   | 29     | 100     | Γ  | 1  | 00 🔽     | 25    | Reset |
| Jitter [us]           |           |   |           | 1 | 0,9    | 8,2     | Γ  | β, | 2 🔽      | 0,8   | Reset |
|                       |           |   |           |   |        |         |    |    |          |       |       |
|                       |           |   |           |   |        |         |    |    |          |       |       |

|                                                                                                    | +FUCHS                                                                                                    |                                                                          | FieldConnex                                                                                                    |                                                                                                    |                                                                                                    |                                  |                                  |                                                                           |
|----------------------------------------------------------------------------------------------------|----------------------------------------------------------------------------------------------------|--------------------------------------------------------------------------|----------------------------------------------------------------------------------------------------|----------------------------------------------------------------------------------------------------|----------------------------------------------------------------------------------------------------|----------------------------------|----------------------------------|---------------------------------------------------------------------------|
|                                                                                                    | Physical L                                                                                                    | aye                                                                      | r M                                                                                                    | leasurem                                                                                                    | ent Repor                                                                                           | t                                |                                  |                                                                           |
| Date:<br>Description:                                                                                                    | 31/1/3093 10:43:1<br>Automatically gen                                                                                   | 1<br>erated                                                              | Snap                                                                                                    | shot from Commi                                                                                                    | ssioning Wizard                                                                                     |                                  |                                  |                                                                           |
| Fieldbus Type:<br>Segment Tag:                                                                                                 | FOUNDATION Fil                                                                                                    | aldbus                                                                   |                                                                                                    |                                                                                                    |                                                                                                    |                                  |                                  |                                                                           |
| Measurement Equipment                                                                                                    | nt                                                                                                    |                                                                          |                                                                                                    |                                                                                                    |                                                                                                    |                                  |                                  |                                                                           |
| Type:<br>Serial Number:<br>Software Revision:<br>DTM Revision:                                                                 | DM-AM<br>01036130658013<br>1.2.0.0<br>1.22.0.0                                                                           |                                                                          |                                                                                                    | <b>-</b>                                                                                                    |                                                                                                    |                                  |                                  |                                                                           |
| Legend<br>Excellent<br>Good<br>M Out of Specific:<br>Limits used for this da                                                   | Passed, all<br>Passed, the<br>ation Failed, the<br>assification are listed of                                            | values<br>value<br>value<br>on the 1                                     | are v<br>is wit<br>ixcee                                                                                                    | within the specification of the specification of th | n I<br>afon limit with an a<br>on limits but the sa<br>ge                                           | dequat<br>fety ma                | e salı<br>argin i                | aty margin<br>is reduced                                                  |
| Legend<br>Excellent<br>Good<br>Out of Specifici<br>Limits used for this da<br>7 Field Devices detected                         | Passed, all<br>Passed, the<br>Passed, the<br>sistification are listed of                                                 | values<br>value<br>value o<br>on the 1                                   | are v<br>is wit<br>ixcee                                                                                                    | , EXCEIIE<br>within the specificat<br>thin the specificat<br>ds the allowed rar<br>age of this report                                                                                                    | Π<br>afon limit with an a<br>on limits but the sa<br>rge                                            | dequat<br>fety ma                | e safi<br>argin i                | aty margin<br>is reduced                                                  |
| Legend<br>Excellent<br>Good<br>Out of Specifici<br>Limits used for this da<br>7 Field Devices detected                         | Passed, all<br>Passed, the<br>Passed, the<br>estification are listed of<br>I                                             | values<br>value<br>value<br>on the I                                     | are v<br>is wit<br>ixcee<br>ast p                                                                                                    | , EXCEIIE<br>within the specificat<br>thin the specificat<br>ds the allowed rar<br>age of this report                                                                                                    | Π<br>afon limit with an a<br>on limits but the sa<br>type<br>Value                                  | dequat<br>fety ma                | e salı<br>argin i                | ety margin<br>is reduced                                                  |
| Result:                                                                                                    | Passed, all<br>Passed, the<br>Passed, the<br>essification are listed of<br>I<br>Value<br>27.2V                           | values<br>value<br>value c<br>on the l<br><u>Min</u>                     | are v<br>is wit<br>is wit<br>is coo                                                                                                    | , EXCEIIE within the specificat thin the specificat ds the allowed rar age of this report Result Excellent                                                                                                    | NI<br>afon limit with an a<br>on limits but the sa<br>rgo<br>Value<br>27.3V                         | dequat<br>fety ma<br>Max<br>Addr | e safi                           | aty margin<br>is reduced<br>Result<br>Excellent                           |
| Legend<br>Cool Societ<br>Cool Societ<br>Limits used for this du<br>7 Field Devices detected<br>Segment Voltage:<br>Untralance: | Passed, all<br>Passed, all<br>Passed, the<br>Failed, the<br>satification are listed of<br>Value<br>27.2V<br>0%           | values<br>value<br>value on the I<br><u>Min</u><br>Addr<br>-             | are v<br>is wit<br>xcee<br>ast pr                                                                                                    | , EXCEIIE<br>within the specifical<br>thin the specifical<br>ds the allowed rar<br>age of this report<br>Result<br>Excellent<br>Excellent                                                                                                    | IT afon limit with an a on limits but the sa ge Value 27.3V 0%                                      | Max<br>Addr                      | e sala<br>argin i<br>M           | ety margin<br>is reduced<br>Result<br>Excellent<br>Excellent              |
| Result:                                                                                                    | Passed, all<br>Passed, the<br>Passed, the<br>restification are listed of<br>Value<br>27.2.V<br>0%<br>3.4mV               | values<br>s value<br>value c<br>on the l<br><u>Addr</u><br>-<br>20       | are v<br>is with<br>exceed<br>and period                                                                                                    | Result<br>Excellent<br>Result<br>Excellent<br>Excellent                                                                                                    | NI<br>afon limit with an a<br>on limits but the sa<br>ge<br>Value<br>27.3V<br>0%<br>44crW           | Max<br>Addr<br>242               | e safe<br>argin i<br>M<br>M      | ely margin<br>is reduced<br>Result<br>Excellent<br>Excellent<br>Excellent |
| Result:                                                                                                    | Passed, all<br>Passed, the<br>Passed, the<br>stification are listed of<br>Value<br>Value<br>27.2V<br>0%<br>34mV<br>0.3µ0 | values<br>value e<br>value e<br>on the l<br><u>Addr</u><br>-<br>20<br>20 | are v<br>is with<br>iscore<br>inst po<br>inst po<br>i | Result<br>Excellent<br>Excellent<br>Excellent<br>Excellent                                                                                                    | In L<br>afon limit with an a<br>on limits but the sa<br>ge<br>Value<br>27.3V<br>0%<br>44mV<br>0.0ge | Max<br>Addr<br>-<br>242<br>242   | e safa<br>argin i<br>M<br>M<br>M | Result<br>Excellent<br>Excellent<br>Excellent<br>Excellent                |

Page: 1/3

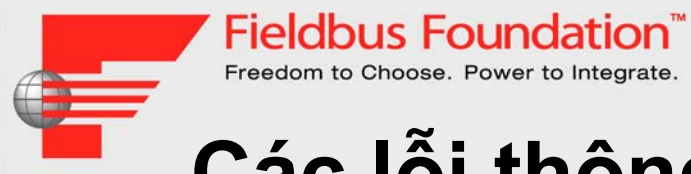

# Các lỗi thông dụng nhất

- Sự cố vận hành
  - Không đủ điện
  - Mắc dây kém
  - Khả năng hoạt động tương tác
- Các sự cố khi thay đổi và mở rộng
  - Các điểm nối đất bổ sung
  - Không tương thích về phiên bản
- Các sự cố dài hạn
  - Thấm nước
  - Cáp hỏng

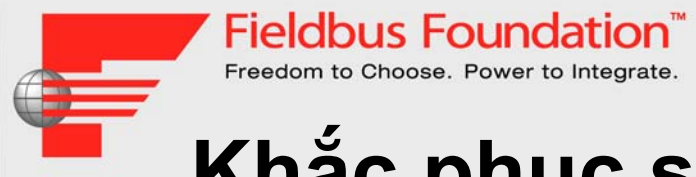

# Khắc phục sự cố đơn giản

- Các lỗi giao tiếp được tự động phát hiện và chỉ báo trên bảng điều khiển và công cụ kỹ thuật dành cho vận hành viên.
- Đối với việc khắc phục sự cố, cách làm tiện dụng là tháo lần lượt từng bộ phận cho đến khi tìm thấy lỗi trong quá trình tháo.
  - Cách làm này có thể phát hiện các sự cố giao tiếp cũng như tình trạng không đủ điện từ nguồn cấp hoặc thiết bị cách điện (lớp chắn).
- Nên kiểm tra thiết bị có sự cố riêng trên bàn kiểm tra.
- Nếu không có giao tiếp, có thể xảy ra sự cố với cấu hình hoặc cài đặt.

| Communication                                                                                     |                                                                                                 | 🗈 Fieldbus1                    |                                                               |                         |
|---------------------------------------------------------------------------------------------------|-------------------------------------------------------------------------------------------------|--------------------------------|---------------------------------------------------------------|-------------------------|
| Date and Time<br>Tue Jun 20 10:49:52 2000<br>Wed Apr 12 13:19:46 2000<br>Wed Apr 12 13:16:43 2000 | Error Type<br>Topology request failure<br>Topology request failure<br>Live List request failure | Tag<br>PCI 1<br>© LD 302-F3774 | Id<br>0003020007:SMAR-PCI11:1<br>0003020001:SMAR-LD302:800892 | Address<br>0x10<br>0x18 |
| Wed Apr 12 13:09:29 2000                                                                          | Bridge not found                                                                                | Fieldbus Networks              |                                                               |                         |
| [\ <u>Communication</u> ]                                                                         |                                                                                                 |                                |                                                               |                         |

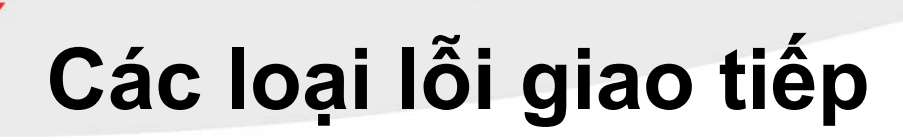

Fieldbus Foundation

- Tải xuống cấu hình không hoạt động
   Cửa sổ "Nhật ký lỗi" xuất hiện: sự cố khối hoặc tham số
- Liên kết khối chức năng từ khối đầu ra trong một thiết bị tới khối đầu vào trong một thiết bị khác dường như không hoạt động.
  - Trạng thái của khối đầu vào là "Hỏng, không có giao tiếp"
- Sự thu dữ liệu giám sát không hoạt động
  - Dấu (\*) hoặc ký tự không hợp lệ đang xuất hiện trên bảng điều khiển dành cho người vận hành

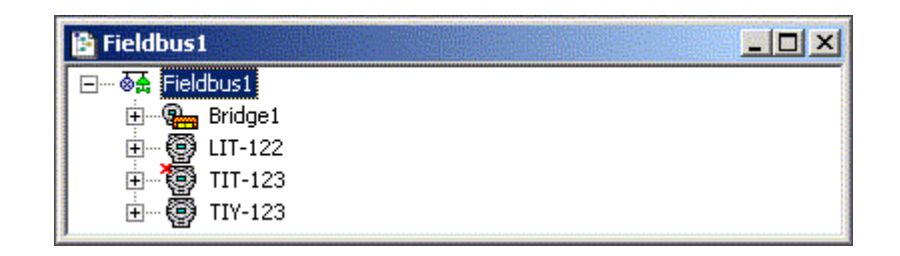

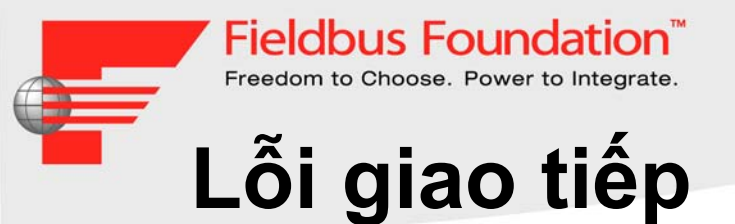

- Các lỗi giao tiếp chủ yếu là do các sự cố cài đặt, chứ không phải do cấu hình hoặc sai hỏng:
  - Kết nối kém
  - Đặt vị trí các đầu nối sai hoặc không đặt
  - Điện áp quá thấp hoặc không ổn định
  - Dây nhánh quá dài hoặc quá tải
  - Nối đất sai hoặc không nối đất
  - Thấm nước do đầu cắm và miếng đệm cáp kém

| On Lin | e: CV1 - PID Co                                                                                                    | ntrol - CV1_PID                                                                                                 |                                       |
|--------|----------------------------------------------------------------------------------------------------|----------------------------------------------------------------------------------------------------|---------------------------------------|
| ٤ ک    | <ul> <li>&lt; (4)</li> <li>(4)</li> <li>(4)<th>🖌 🕰 😨 🖬 🔃 🛒 📰 🔛 🌋</th><th></th></li></ul> | 🖌 🕰 😨 🖬 🔃 🛒 📰 🔛 🌋                                                                                               |                                       |
| Para   | meter                                                                                                    | Value                                                                                                    |                                       |
| S1     | T_REV                                                                                                    | 8                                                                                                    |                                       |
|        | AG_DESC                                                                                                    | 0                                                                                                    |                                       |
|        | EDT VEV                                                                                                    | 0                                                                                                    |                                       |
|        |                                                                                                    | 0                                                                                                    |                                       |
|        |                                                                                                    | Auto                                                                                                    |                                       |
|        | ACTUAL                                                                                                    | IMan                                                                                                    |                                       |
|        | PERMITTED                                                                                                    | ROut:RCas:Cas:Auto:Man:OOS                                                                                      |                                       |
|        | NORMAL                                                                                                    | 005                                                                                                    |                                       |
| iBL    | LUCK_ERR                                                                                                    | <none></none>                                                                                                   |                                       |
|        | STATUS                                                                                                    | Bad:NoComm WithNoLlsableValue:NotLimited                                                                        |                                       |
|        | VALUE                                                                                                    | 0                                                                                                    |                                       |
| <      | terrete and a second second                                                                                                    | and the second second second second second second second second second second second second second second secon | · · · · · · · · · · · · · · · · · · · |
| Dh (s  |                                                                                                    |                                                                                                    |                                       |
| FV.    |                                                                                                    |                                                                                                    |                                       |
| Either | the primary analog                                                                                                    | alue for use in executing the function, or a process value                                                      | e associated with it. May also 📩      |
| De ca  | culated norm the mu                                                                                                    | RUDACK Value of all AU block.                                                                                   |                                       |
|        |                                                                                                    |                                                                                                    |                                       |
|        |                                                                                                    | Constraint   Edg.                                                                                               |                                       |
|        |                                                                                                    |                                                                                                    |                                       |

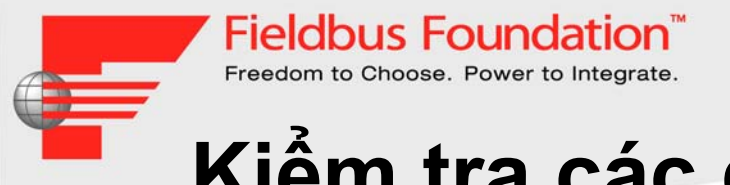

# Kiểm tra các điểm (1)

- Hai (hoặc chỉ hai) đầu nối có được nối với nhau trên mỗi tuyến không? Đặc biệt cẩn thận khi sử dụng nguồn redundant.
- Hiển thị thiết bị không giao tiếp có làm việc không
   có chỉ báo nào không?
- Điện áp tại các cực của THIẾT BỊ không giao tiếp có lớn hơn 9 V không? Phân cực có đúng không?
- Kiểm tra tính liên tục của dây và đảm bảo rằng hiện tượng ngắn mạch không xảy ra khi có nước thấm vào hộp đấu dây.

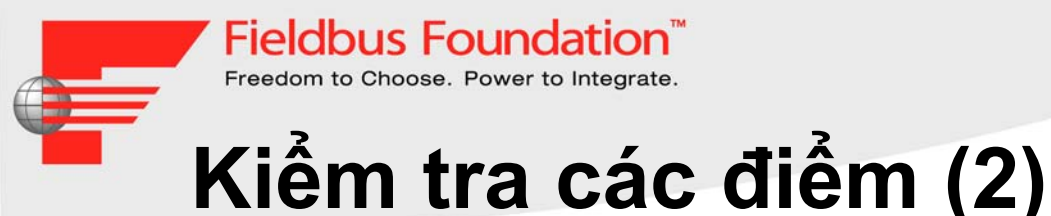

- Đảm bảo lưới chắn chỉ được nối với đất tại cùng một vị trí. Đảm bảo dây tín hiệu của mạng tuyến (Fieldbus) không nối với đất.
- Đảm bảo chiều dài của dây nhánh nằm trong giới hạn cho phép và tổng chiều dài của cáp trung kế + tất cả dây nhánh không vượt quá giới hạn cho phép đối với loại cáp cụ thể.
- Có chỉ báo "INIT" hoặc "FAIL" nào trên màn hình không? Chỉ báo đó liên tục hoặc nhấp nháy?

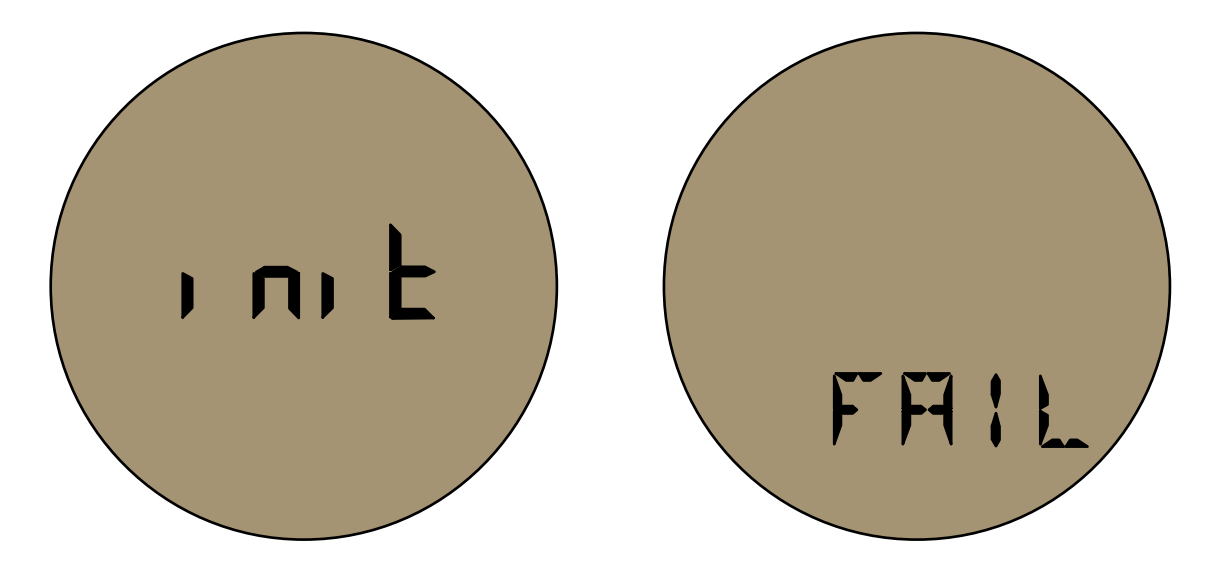

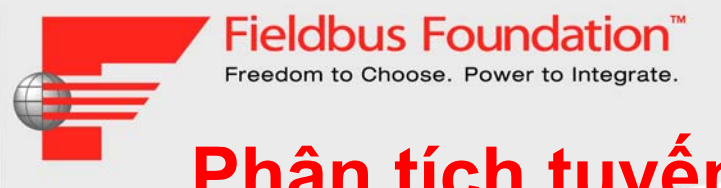

## Phân tích tuyến/ Cấu hình tuyến

- Giám sát sự giao tiếp của thiết bị bằng phần mềm giám sát
- Giám sát lỗi giao tiếp bằng phần mềm giám sát
- Cấu hình thiết bị bằng phần mềm cấu hình

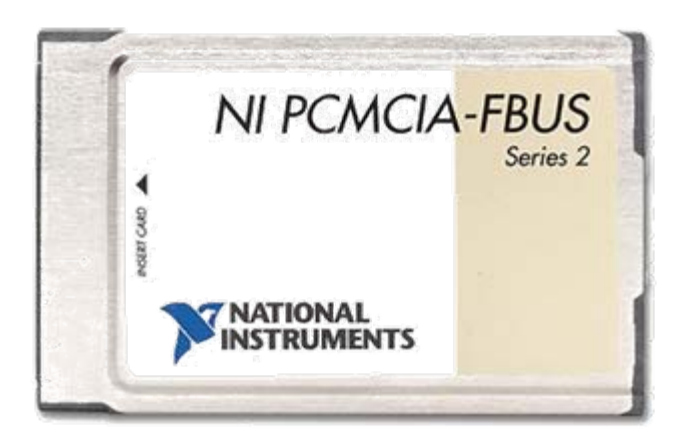

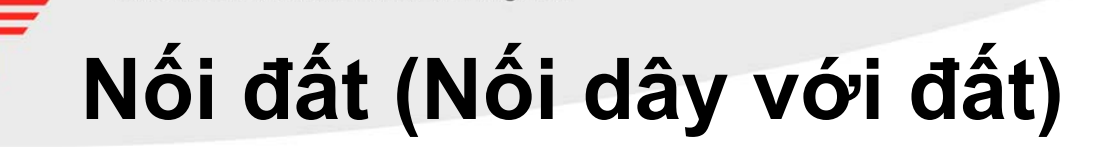

Fieldbus Foundation

- Không nối lưới chắn với đất ở cả hai đầu
- Đảm bảo lưới chắn hoặc dây nối đất không tiếp xúc với vỏ của dụng cụ
- Các điểm tiếp đất khác dọc theo dây
- Mở các kết nối tiếp đất tại máy chủ để đo

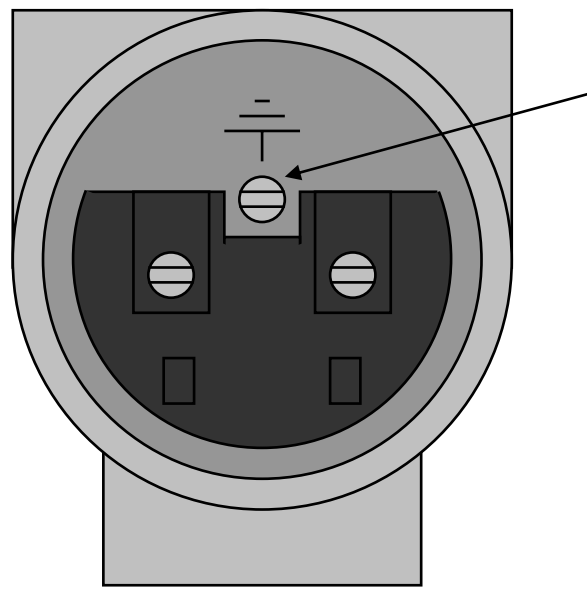

Điểm tiếp đất cho thiết bị để chống sét,
 chứ không phải lưới chắn của mạng tuyến

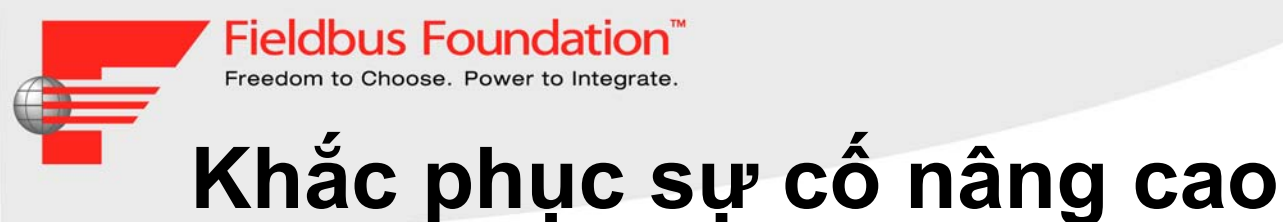

- Để tìm ra sự cố, có thể sử dụng bộ phân tích tuyến để nghiên cứu các thông báo giao tiếp nhằm tìm ra sự cố tương tác giữa giao thức.
- Máy hiển thị dao động (cân bằng/cách ly ví dụ: chạy bằng pin) có thể cũng là công cụ hữu ích trong các trường hợp xảy ra sự cố về tương tác.

# Máy hiển thị dao động

Dạng sóng ổn định:

Freedom to Choose. Power to Integrate.

- Biên sóng tăng theo chiều nghiêng
- Đỉnh sóng dẹt
- Biên sóng giảm theo chiều nghiêng
- Bụng sóng dẹt
- Đối xứng

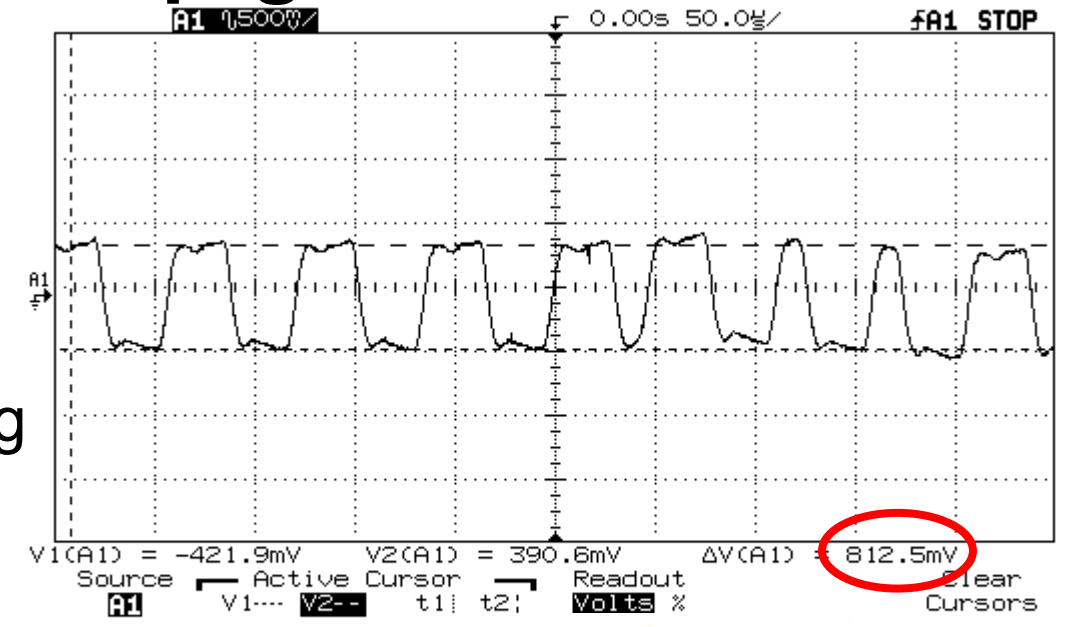

| Mức độ<br>tín hiệu | Điều<br>kiện |
|--------------------|--------------|
| > 350 mV           | Tuyệt<br>vời |
| 200-350<br>mV      | Tốt          |
| 150-200<br>mV      | Khá          |
| < 150 mV           | Kém          |

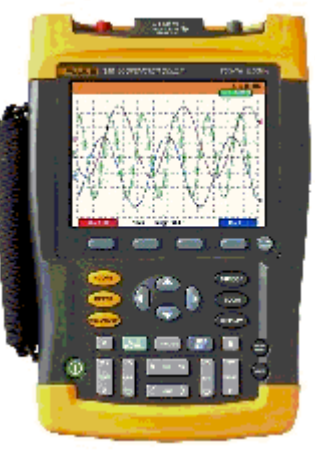

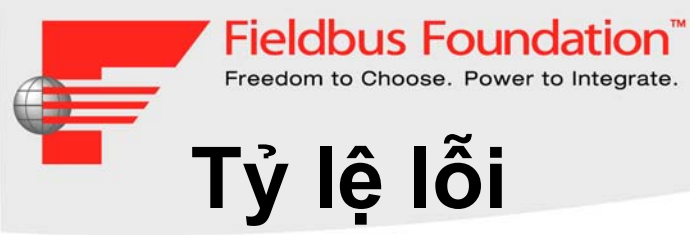

Lỗi CRC vượt quá 0,8% sẽ không hoạt động tốt

| 10110<br>110111<br>10011 | FBVie        | w - sniffe              | er.    |               |            |     |           |   |       |             |   |   |            |                 |    |                 |   |    |    |   |       |
|--------------------------|--------------|-------------------------|--------|---------------|------------|-----|-----------|---|-------|-------------|---|---|------------|-----------------|----|-----------------|---|----|----|---|-------|
| <u>F</u> ile             | <u>E</u> dit | <u>V</u> iew <u>M</u> e | ssage  | <u>W</u> indo | w <u>H</u> | elp |           |   |       |             |   |   |            |                 |    |                 |   |    |    |   |       |
| Ľ                        | ) 🖻          | R X                     | Ē      | ß             | 5          | R   | <b>39</b> |   |       | <b>₽</b> }• | ٩ | 8 | <b>%</b> . | H <sub>EX</sub> | FF | H <sub>SE</sub> | H | Η. | ж. | ę |       |
| 2                        | sniffe       | er                      |        |               |            |     |           |   |       |             |   |   |            |                 |    |                 |   |    |    |   |       |
| Nu                       | imber        |                         |        | Tir           | ne         |     |           |   | Frame | ;           |   |   |            |                 |    |                 |   |    |    |   |       |
|                          | Frame        | e Statistic             |        |               |            |     |           | _ |       |             |   |   |            |                 |    |                 |   |    |    |   |       |
|                          |              | Message                 | s: 794 | 4 / 794       | 4          |     |           |   |       |             |   |   |            |                 |    |                 |   |    |    |   |       |
|                          |              | CRC Error               | s: 0-( | 0.00 %)       |            |     |           |   |       |             |   |   |            |                 |    |                 |   |    |    |   |       |
|                          | Lo           | ost Message             | s: 0-( | 0.00 %)       |            |     |           |   |       |             |   |   |            |                 |    |                 |   |    |    |   |       |
|                          | 1            |                         |        |               |            |     |           |   |       |             |   |   |            |                 |    |                 |   |    |    |   |       |
| Read                     | Jу           |                         |        |               |            |     |           |   |       |             |   |   |            |                 |    |                 |   |    |    |   | NUM / |

#### Fieldbus Foundation<sup>\*\*</sup> Freedom to Choose. Power to Integrate. **Trình phân tích mạng tuyến (Fieldbus Sniffer) (FBView)**

- Cho phép những người không phải chuyên gia chụp các liên lạc và gửi email tới các chuyên gia để phân tích
- Các chuyên gia có thể lọc, định giờ, tìm kiếm và giải mã các khung hình

| B FBView    | - [FBView2_update]                              |                                    |
|-------------|-------------------------------------------------|------------------------------------|
| 🕎 Eile Edit | <u>View M</u> essage <u>W</u> indow <u>H</u> el | ) – <del>-</del>                   |
| 🛛 🗅 🗃       | 🛛 X h 8 🕹 🕽                                     | L 🗯 🔍 💭 🚍 🔂 🤡 🏷 🏷 💺 👎 💱 肼 🗔 🗛 🔥 😵  |
| Number      | Time                                            | Frame                              |
| 6910        | 11:10:55.324                                    | CD2 dest: 2123                     |
| 6911        | 11:10:55.353                                    | PN dest: FA                        |
| 6912        | 11:10:55.381                                    | PT dest: 15                        |
| 6913        | 11:10:55.391                                    | DT1 dest: 20F3 src: 1520 Write Req |
| 6914        | 11:10:55.397                                    | RI                                 |
| 6915        | 11:10:55.418                                    | IDLE                               |
| 6916        | 11:10:55.424                                    | CD2 dest: 2022                     |
| 6917        | 11:10:55.452                                    | PT dest: 15                        |
| 6918        | 11:10:55.473                                    | DT1 dest: 20F8 src: 15F0 Write Req |
| 6919        | 11:10:55.478                                    | RT                                 |
| 6920        | 11:10:55.484                                    | PT dest: 20                        |
| 6921        | 11:10:55.491                                    | RT                                 |
| 6922        | 11:10:55.502                                    | TD src: 15                         |
| 6923        | 11:10:55.508                                    | PT dest: F4                        |
| 6924        | 11:10:55.513                                    | RT                                 |
| 6925        | 11:10:55.520                                    | PN dest: 21                        |
| 6926        | 11:10:55.548                                    | PT dest: 15                        |
| 6927        | 11:10:55.553                                    | RT                                 |
| 6928        | 11:10:55.559                                    | PT dest: 20                        |
| 6929        | 11:10:55.568                                    | DT1 dest: 1520 src: 20F3           |
| 6930        | 11:10:55.576                                    | DT1 dest: 15F0 src: 20F8           |
| Ready       |                                                 | NUM                                |

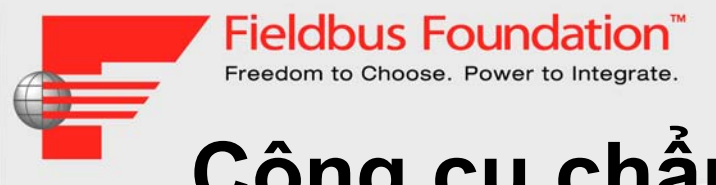

# Công cụ chẩn đoán

- Công cụ kỹ thuật
- Đồng hồ đo Vôn kế kỹ thuật số
- Máy hiển thị dao động cầm tay
- Thiết bị kiểm tra mạng tuyến
- Trình phân tích mạng
- Công cụ chẩn đoán trực tuyến nâng cao
- Công cụ chẩn đoán cầm tay

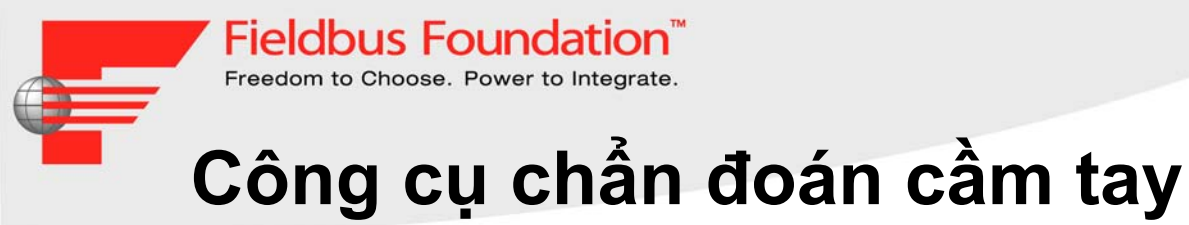

- Công cụ chẩn đoán độc lập
- Một số thiết bị cũng được sử dụng để lưu trữ dữ liệu

#### Freedom to Choose. Power to Integrate. Mô-đun Chẩn đoán Cầm tay DM-AM của Pepperl+Fuchs

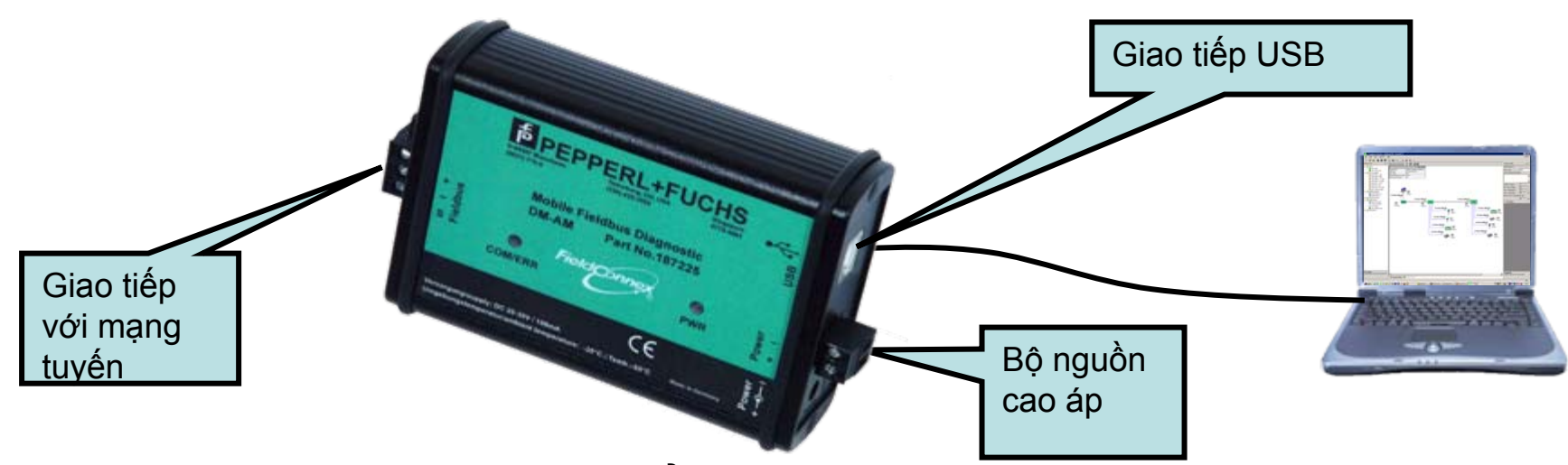

- Các tính năng của Mô-đun Chẩn đoán
  - Các mức báo động và thông báo do người dùng cấu hình để chấn đoán lâu dài
  - Báo động có dấu thời gian (phiên bản mới nhất)
  - Lịch sử/xu hướng cho tất cả các giá trị đo được lưu trong mô-đun chẩn đoán (phiên bản mới nhất)
  - Tích hợp hệ thống DCS với OPC (phiên bản mới nhất)

- Các tính năng của Công cụ PC
  - Công cụ vận hành giúp dễ dàng xác định các mức cảnh báo và báo động
  - Công cụ xây dựng tài liệu, tập tin và in ấn
  - Hướng dẫn hệ thống từng bước mức chuyên gia nhằm tránh các nguyên nhân gây sai lệch hoặc lỗi (phiên bản mới nhất)
  - Máy hiển thị dao dộng mạng tuyến tích hợp sẵn © 1999 – 2005 Fieldbus Foundation

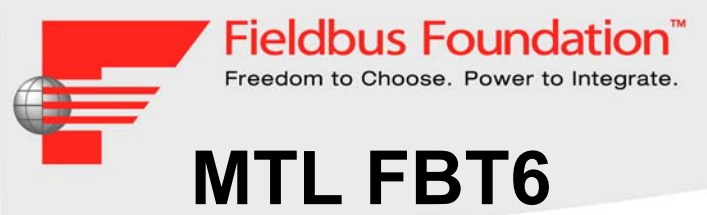

- Mạng tuyến
- Màn hình hiển thị LC
- Thiết bị hỗ trợ tuyến
- Chỉ báo thêm và bớt thiết bị
- Chỉ báo ngắn mạch với lưới chắn khi + hoặc nối ngắn mạch với lưới chắn
- Địa chỉ và mức tín hiệu của mỗi thiết bị trên mạng lần lượt được hiển thị bằng cách bấm nút "SELECT" ("CHỌN")
- Kiểm tra bất kỳ thiết bị nào không hồi đáp lại thẻ thông qua LAS và cho biết địa chỉ của thiết bị cuối cùng không hồi đáp lại thẻ thông qua LAS
- Tải dữ liệu đo được lên PC qua cổng USB

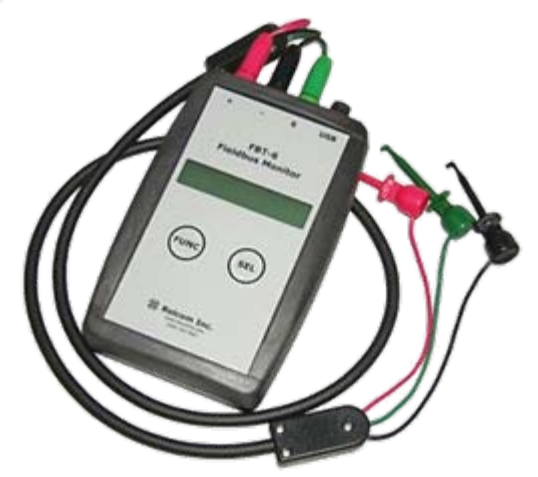

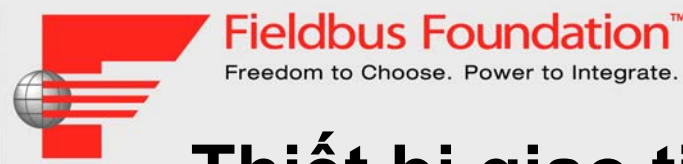

## Thiết bị giao tiếp trường Emerson 375

- Cấu hình thiết bị Fieldbus tại hiện trường
- Đo và giám sát
  - Điện áp DC
  - Tiếng ồn trung bình
  - Mức độ tín hiệu trên mỗi đoạn
- Được chứng nhận sử dụng trong môi trường cháy nổ

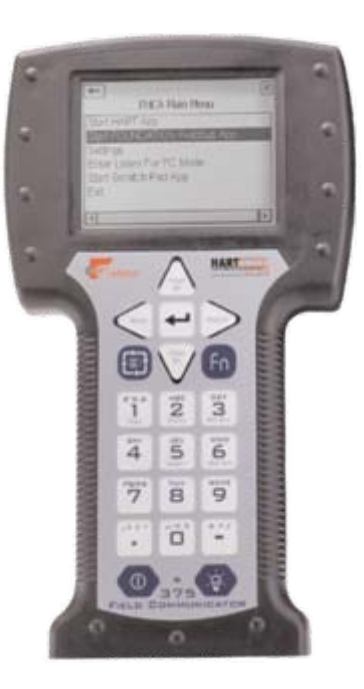

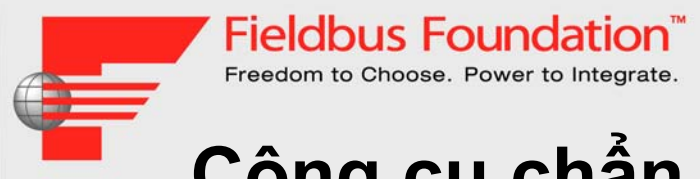

## Công cụ chẩn đoán trực tuyến

- Thường được tích hợp trong hệ thống điều hoà
- Có thể được sử dụng để lưu trữ dữ liệu và xác định xu hướng
- Phân tích các vấn đề phức tạp về Mạng tuyến (Fieldbus)
- Một số công cụ được tích hợp với Máy hiển thị dao động Mạng tuyến
- Một số công cụ có thể tự động tạo báo cáo hoạt động
- Có thể truyền dữ liệu trên tuyến H1 hoặc giao thức riêng như RS485 và Ethernet

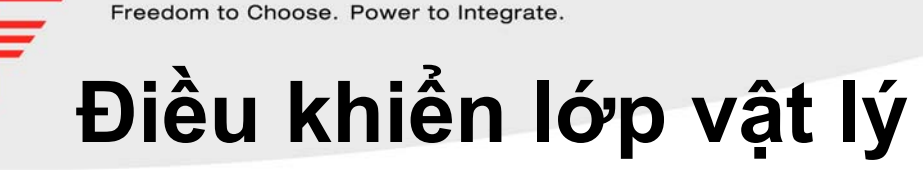

Giám sát và chẩn đoán

Fieldbus Foundation

- Đo đạc, xu hướng và báo động
- Thành phần của Power Hub
- Trực tuyến và theo thời gian thực với truy cập từ xa
  - từ phòng điều khiển và
  - qua Internet
- DTM dễ sử dụng
  - Đo tín hiệu
  - Đèn chỉ báo trạng thái bằng màu
  - Máy hiện dao động có sẵn để cung cấp các chi tiết tuyệt vời nhất
- Không phải Thiết bị Fieldbus

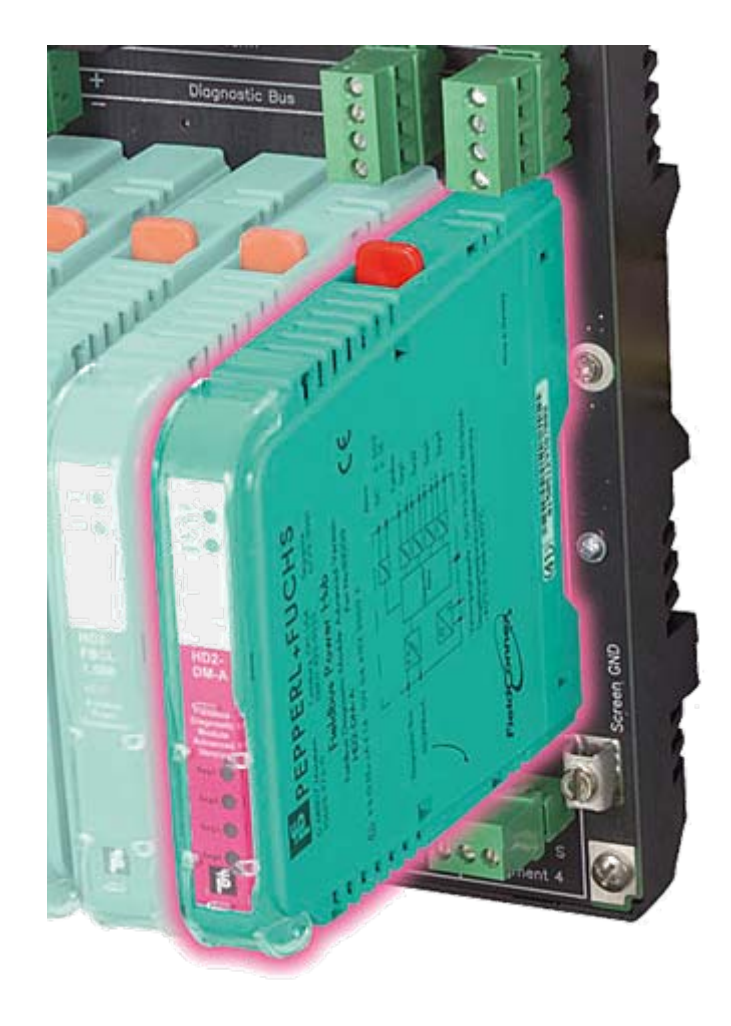

| T 🗄 🖬 🧇                                  |                           |            |       |              |   |         |       |             |           |          |       |       |   |
|------------------------------------------|---------------------------|------------|-------|--------------|---|---------|-------|-------------|-----------|----------|-------|-------|---|
| De                                       | vice Name: HD2-DM-A       |            | UI    | Mode:        | · | 2 3     | 4     | System      | e 🖪       | <u>/</u> |       |       |   |
| FieldConnex Ta                           | g: DMA001                 |            | Seg   | gment 1:     |   | 3       |       | Segmer      | nt 3: 🛛 🗧 | 2        |       |       |   |
| Field Field                              | -<br>Idbus Type:EOUNDATIO | M Fieldbus | Ser   | -<br>ment 2: |   | 9       |       | -<br>Seamer | 5F4+ 🖪    |          |       |       |   |
|                                          |                           |            |       | gritoric 21  |   | •       |       | Joginoi     |           |          |       |       |   |
|                                          | Segment Tag:              |            |       |              |   |         | Dr    | MA001-      | 1         |          |       |       |   |
| DMA001-1 (1)                             |                           |            |       |              |   | E       | nable |             |           |          | •     |       |   |
| Field Devices                            | Communication:            |            |       |              |   |         | 0     |             |           |          |       |       |   |
| ✓ Field Device 21 ✓ Field Device 24      | No. of Devices:           |            |       |              |   |         | 5     |             |           |          |       |       |   |
| ✓ Field Device 27 ✓ Field Device 35      | e Module Mismatch Alarm:  |            |       |              |   |         |       |             |           |          |       |       |   |
| ⊕ ■ Unconfigured Fi∉<br>⊕ ☑ DMA001-2 (2) | Module Mismatch Alarm S   | itate:     | :ate: |              |   |         |       |             |           |          |       |       |   |
| 🕀 🗹 DMA001-3 (3)                         | Power Supply Modu         | le Data    |       |              |   |         |       |             |           |          |       |       |   |
| ⊞ 🗹 DMA001-4 (4)                         | Label                     | Actual     |       |              |   | Target  |       | Failure     |           |          |       |       |   |
|                                          | Module A                  | Isolated M | lodu  | ule          |   | Isolate | ed Mo | dule        | ~         |          |       |       | - |
|                                          | Module B                  | Isolated M | lodu  | le           |   | Isolate | ed Mo | dule        | •         |          |       |       |   |
|                                          | Physical Layer Data       |            |       |              |   |         |       |             |           |          |       |       |   |
|                                          | Label                     | Low Out .  |       | Low Mai      | n | Actual  | High  | Mai         | High Ou   | ut       | Hyst. | Reset | Ī |
|                                          | Voltage [V]               | 9,0        |       | 11,0         | ☑ | 29,8    | 30,0  |             | 32,0      | Γ        | 1,0   | Reset |   |
|                                          | Current [mA]              |            |       | 65           |   | 78      | 125   | <b>V</b>    |           |          | 30    | Reset |   |
|                                          | Unbalance [%]             | -84        | •     | -84          |   | -40     | 84    | Γ           | 84        | V        | 20    | Reset |   |
|                                          | Min Signal Level [mV]     | 200        |       | 600          | ~ | 705     |       |             |           | _        | 100   | Reset | _ |
|                                          | Max Signal Level [mV]     |            |       |              |   | 819     | 1200  |             | 1200      |          | 100   | Reset | _ |
|                                          | Noise [mV]                |            |       |              |   | 39      | 100   |             | 100       |          | 25    | Reset | _ |
| < >                                      | Jitter [us]               |            |       |              |   | 1,1     | 3,2   |             | 3,2       | M        | 0,8   | Reset |   |
|                                          |                           |            |       |              |   |         |       |             |           |          |       |       |   |
| <u>P</u>                                 |                           |            |       |              | _ |         |       |             |           |          |       |       |   |

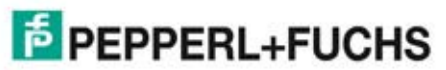

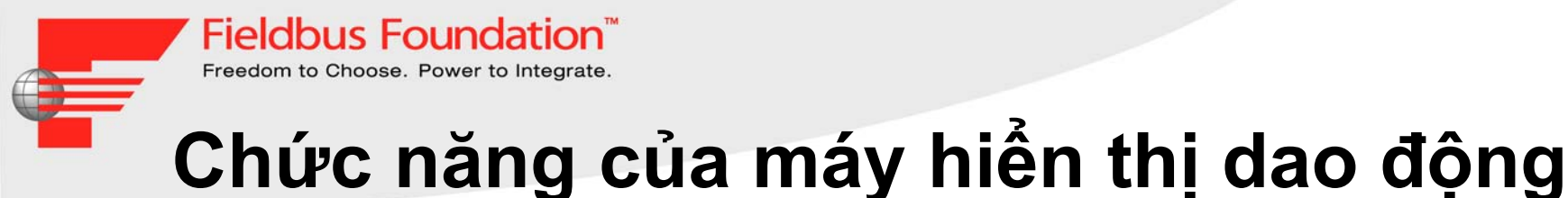

#### Có thể chọn nhiều sự kiện gây kích hoạt! U = 200mV/div, t = 500µs/div Start Cancel **Recording Length** 32,768 ms -▼ V Amplitude +/-1,25V Trigger Events Pass Token to Address Probe Node to Address Token usage from Addre Missing Token usage fro Probe Response from A Missing Probe Respons Claim LAS from Address Transfer LAS to Address CRC Error Framing Error Trigger Address Diff: 0,00µs 0,00mV Pretrigger Time ms. Trigger Level v **I**Ignore Trigger Timeout s Infinite Framing Error Tín hiệu này bị mất...

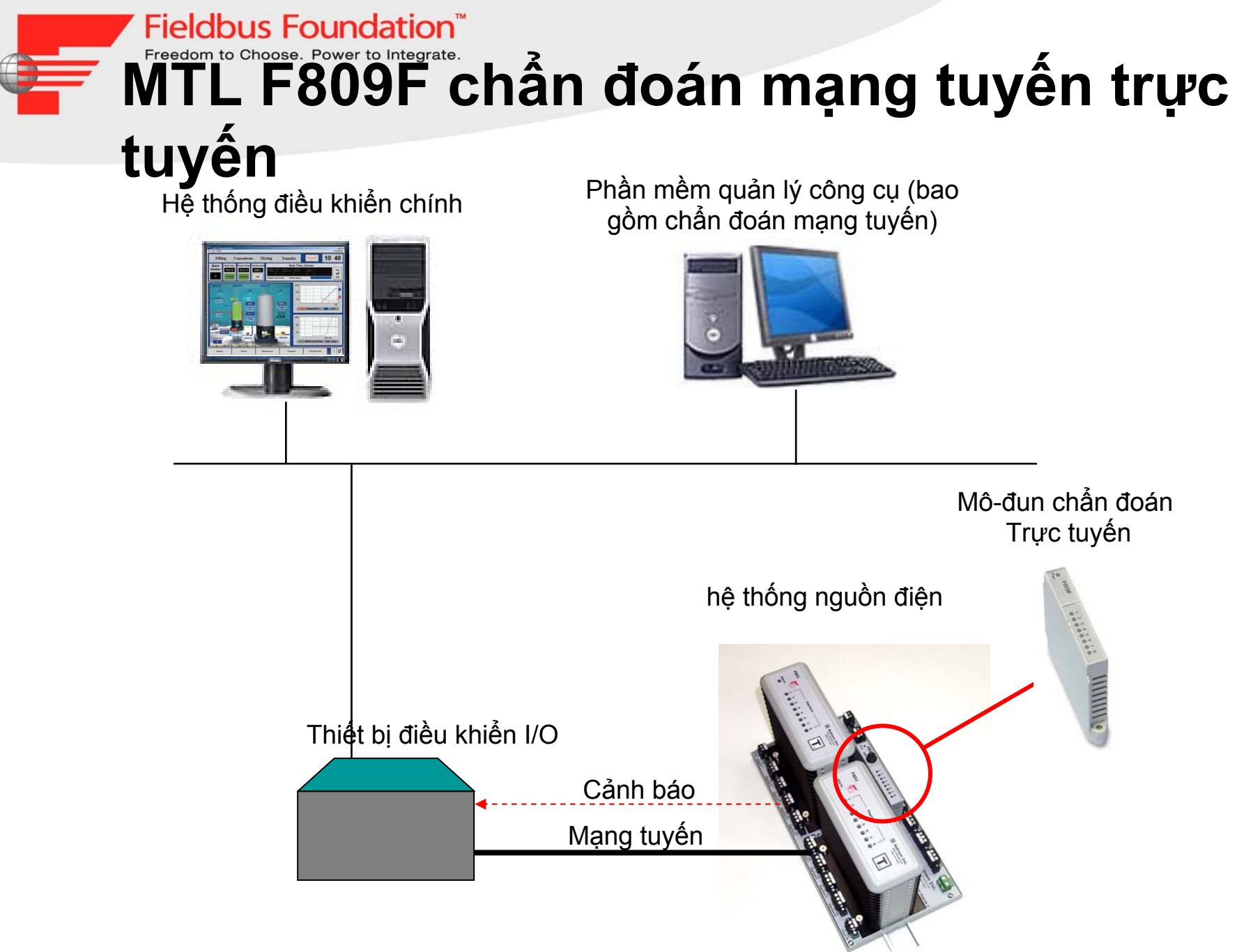

#### Fieldbus Foundation™ Freedom to Choose. Power to Integrate. MTL F809F chẩn đoán mạng tuyến trực tuyến

#### Fieldbus diagnostic module

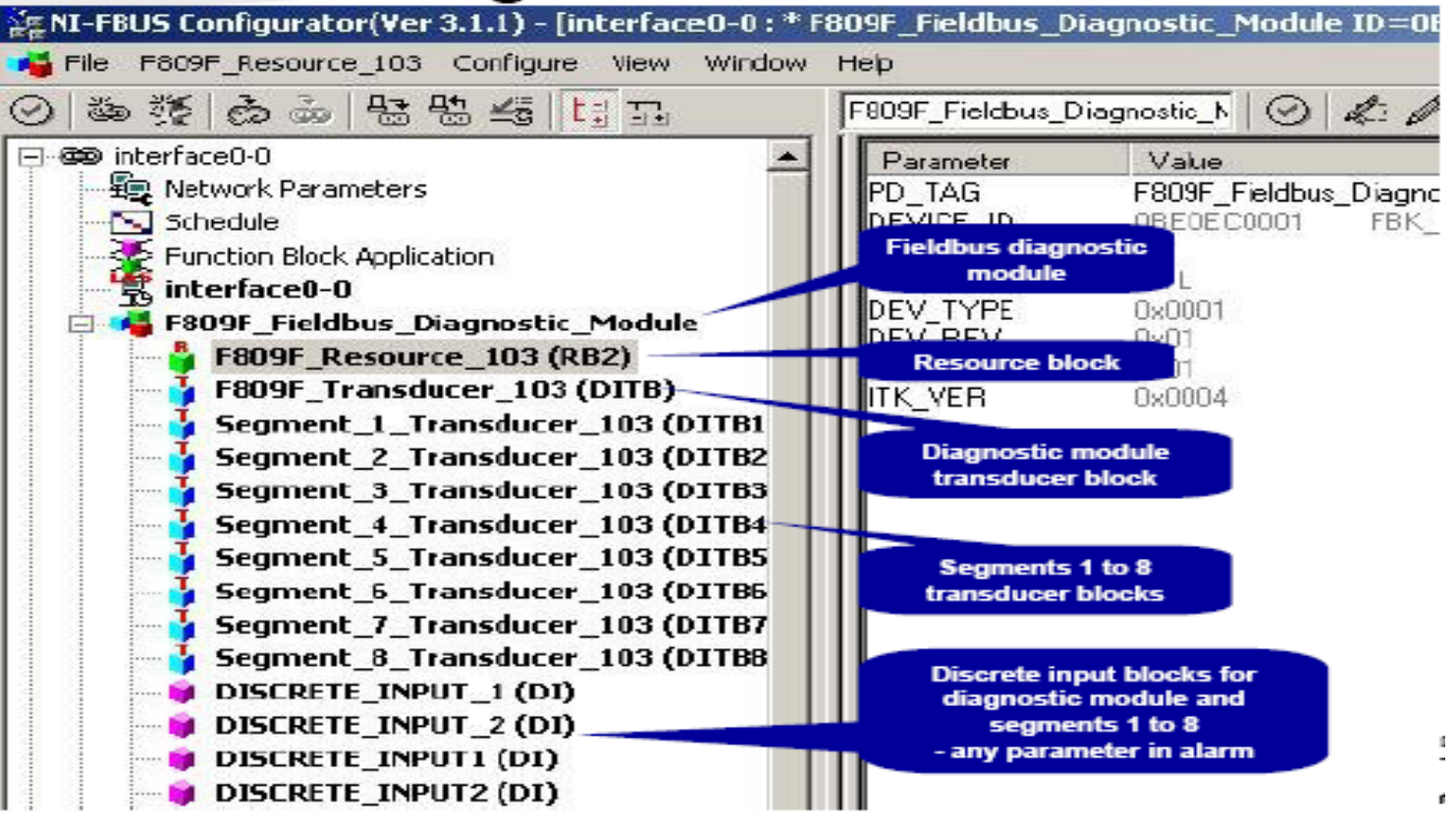

#### Fieldbus Foundation<sup>™</sup>

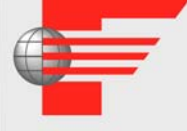

# MTL F809F chẩn đoán mạng tuyến trực

## tuyến

| e: j<br>itest: [ | TRD3_0005 Short                  | text                | -    |       |     |                 |                                                                                                    |       |      |
|------------------|----------------------------------|---------------------|------|-------|-----|-----------------|----------------------------------------------------------------------------------------------------|-------|------|
|                  |                                  |                     |      |       |     |                 |                                                                                                    |       |      |
| ameters          | Block Info Download Sequen       | ce Alarm Parameters |      |       |     |                 |                                                                                                    |       |      |
| Relativ          | Name                             | Value               | Unit | Dol   | Jpl | Туре            | Range                                                                                                    | Class |      |
| 15               | Segment voltage                  | 22.7                | V    | F     | ~   | Float(4 octets) | a contraction of the second second se | CONT  |      |
| 16               | Average low frequency noise      | 8                   | mV   | F     | ~   | Unsigned(2 o    | 01023                                                                                                    | CONT  |      |
| 17               | Average if-band frequency noise  | 0                   | mV   | F     | 7   | Unsigned(2 o    | 01023                                                                                                    | CONT  |      |
| 18               | Average high frequency noise     | 30                  | mV   | F     | ~   | Unsigned(2 o    | 01023                                                                                                    | CONT  |      |
| 19               | Peak low frequency noise         | 347                 | mV   | F     | ~   | Unsigned(2 o    | 01023                                                                                                    | CONT  | 11   |
| 20               | Peak if-band frequency noise     | 318                 | mV   | F     | ~   | Unsigned(2 o    | 01023                                                                                                    | CONT  |      |
| 21               | Peak high frequency noise        | 59                  | mV   | F     | ~   | Unsigned(2 o    | 01023                                                                                                    | CONT  |      |
| 22               | Number of devices on live list   | 16                  |      | F     | 7   | Unsigned(1 o    | 032                                                                                                    | CONT  | 5410 |
| 23               | LAS tag                          | 'Tag not assigned'  |      | F     | 7   | Visible String( |                                                                                                    | CONT  |      |
| 24               | LAS address                      | 16                  |      | F     | ~   | Unsigned(1 o    | 0255                                                                                                    | CONT  | 11   |
| 25               | LAS signal level                 | 766                 | mV   | F     | 7   | Unsigned(2 o    | 01023                                                                                                    | CONT  |      |
| 26               | Lowest signal level tag          | 'Tag not assigned'  |      | F     | ~   | Visible String( |                                                                                                    | CONT  |      |
| 27               | Lowest signal level address      | 25                  |      | F     | ~   | Unsigned(1 o    | 0255                                                                                                    | CONT  |      |
| 28               | Lowest signal level              | 499                 | mV   | F     | ~   | Unsigned(2 o    | 01023                                                                                                    | CONT  | 1    |
| 29               | Total retransmissions on segment | 3                   |      | F     | 7   | Unsigned(2 o    | 065535                                                                                                    | CONT  | 12   |
| 30               | Retransmission rate on segment   | 0.0                 | %    | I. I. | 7   | Float(4 octets) |                                                                                                    | CONT  |      |
| 31               | Device 1 data                    | R                   |      |       |     | Record          |                                                                                                    |       |      |
| 31.1             | .Device address                  | 22                  |      | F     | ~   | Unsigned(1 o    | 0255                                                                                                    | CONT  |      |
| 31.2             | .Device tag                      | "Tag not assigned"  |      | N     | ~   | Visible String( |                                                                                                    | CONT  |      |
| 31.3             | .Signal level                    | 602                 | mV   | F     | ~   | Unsigned(2 o    | 01023                                                                                                    | CONT  |      |
| 31.4             | Retransmissions                  | 0                   |      | F     | ~   | Unsigned(2 o    | 065535                                                                                                    | CONT  | 15   |
| 31.5             | .Retransmission rate             | 0.0                 | %    | F     | ~   | Float(4 octets) |                                                                                                    | CONT  |      |
| 31.6             | Reserved                         | 0                   |      | F     | ~   | Unsigned(1 o    | 050                                                                                                    | CONT  |      |
| 31.7             | .Inverted signal                 | 0                   |      | F     | ~   | Unsigned(1 o    | 01                                                                                                    | CONT  | 100  |
| 31.8             | Device live                      | 1                   |      | 5     | 21  | Unsigned[1 o    |                                                                                                    | CONT  | -    |
|                  |                                  |                     |      |       |     |                 |                                                                                                    |       | •    |

### Freedom to Choose. Power to Integrate. TURCK F809F chẩn đoán mạng tuyến trực tuyến

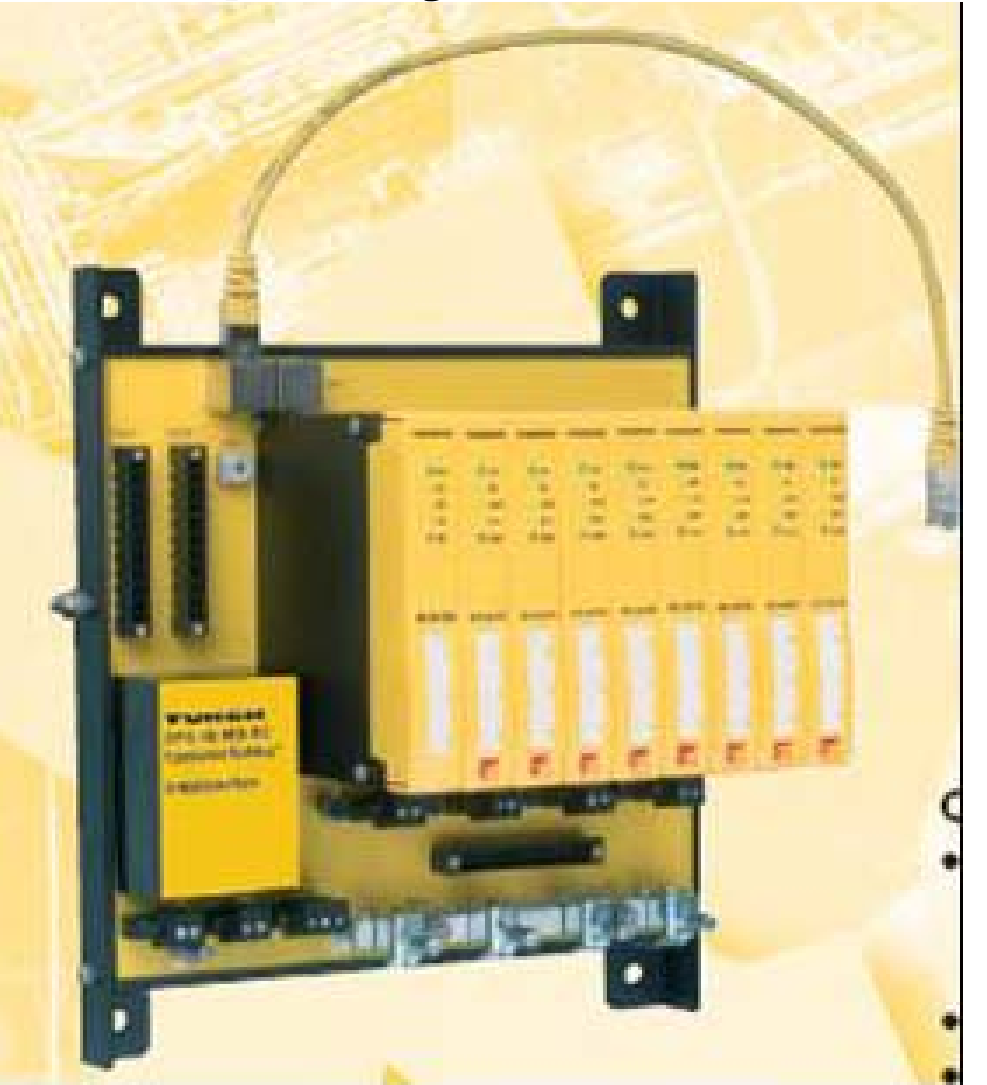

#### Diagnostic Power Conditioner System

- Segment and system diagnostics
- Commissioning support
- Longterm diagnostics via FF-HSE
- FF functions blocks for diagnostic alarms
- Diagnostics via DTM and/or DD
- Redundant power supply
- High output power for extended fieldbus segments (800 mA, 30 VDC)
- Complete galvanic isolation

## Freedom to Choose. Power to Integrate. TURCK F809F chẩn đoán mạng tuyến trực tuyến

| ÷.                                                                                                    | Device type<br>Description                                                                                                    | DPC-49-HSEFD/24VDC<br>FF Diagnostic Power Conditioner-System                                                                                                    | PROCESS                                                                                                    |
|----------------------------------------------------------------------------------------------------|----------------------------------------------------------------------------------------------------|----------------------------------------------------------------------------------------------------|----------------------------------------------------------------------------------------------------|
| Global<br>Segment 1<br>Segment 2<br>Segment 3<br>Segment 4<br>Segment 5<br>Segment 6<br>Segment 7<br>Segment 8<br>Segment 9<br>Segment 10<br>Segment 10<br>Segment 11<br>Segment 12<br>Segment 13<br>Segment 14<br>Segment 15<br>Segment 15 | Nome  Segment 1  Alarm temperature (HI)  Alarm temperature (HI)  Alarm temperature (LO)  Electrical Alarms  pre Alarm Supply Voltage 1 [  main Alarm Supply Voltage 2  main Alarm Supply Voltage 2  main Alarm Segment current (HI)  main Alarm Segment current (HI)  main Alarm LAS Level (LD)  main Alarm Noise Level (HI)  main Alarm Noise Level (HI)  main Alarm Noise Level (HI)  main Alarm Noise Level (HI)  main Alarm Signel (HII)  main Alarm Ripple (HII)  main Alarm Ripple (HII)  main Alarm Device Signa(L  pre Alarm IDLE TIME (LO)  main Alarm Trane Errors (HII)  main Alarm frame Errors (HII)  main Alarm frame errors (HII)  main Alarm frame errors (HII) | Value       Temperatur         150       -50         -50       The ambient temperature is molecular to biagnostic Unit) with a temperature is molecular to biagnostic Unit) with a temperature is molecular to biagnostic Unit) with a temperature in case of underres measuring range between -51         21,00 V       This parameter allows the set to temperature in case of underres to measuring function. The alarm (yellow) according to this parameter has an influent measuring function. The alarm (yellow) according to this parameter allows the set to temperature in the alarm (yellow) according to this parameter has an influent measuring function. The alarm (yellow) according to this parameter has a figure to the parameter has a figure to the parameter has an influent measuring function. The alarm (yellow) according to this parameter has a figure to the parameter has a figure to the parameter has a figure t | Offline Parameterization<br>measured on the ADU (Advance<br>rature sensors. Defined<br>D150°C.<br>ting of the threshold for the<br>ivate a <b>pre-alarm</b> for the<br>range.(Temperature LOW),<br>ace on the control in the<br>in threshold will be indicated<br>arameter adjustment. |

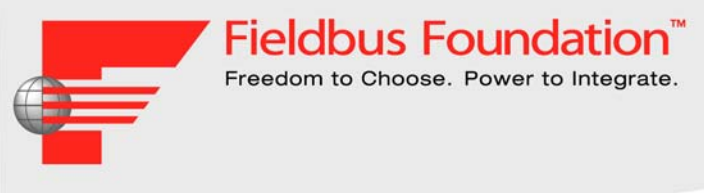

# Câu hỏi?